## Dyrektora Centrum Materiałów Polimerowych i Węglowych PAN

zdnia 30 USTOPADA 2020

w sprawie obowiązku utworzenia indywidualnego konta naukowca w Polskiej Bibliografii Naukowej (PBN), powiązania konta PBN z identyfikatorem naukowca ORCID oraz ze Zintegrowanym Systemem Informacji o Szkolnictwie Wyższym i Nauce POL-on

Na podstawie art. 342 ust. 4, art. 343 ust. 1 pkt 3 oraz art. 345 ust. 1 pkt 3 ustawy z dnia 20 lipca 2018 r. -Prawo o szkolnictwie wyższym i nauce (Dz.U. 2018, poz. 1668 ze zm.)

- W związku z koniecznością przetwarzania identyfikatorów naukowców ORCID w Zintegrowanym Systemie Informacji o Nauce i Szkolnictwie Wyższym Ministerstwa Nauki i Szkolnictwa Wyższego POL-on oraz Polskiej Bibliografii Naukowej PBN zobowiązuje się osoby prowadzące działalność naukową do:
  - a) założenia indywidualnego konta użytkownika systemu PBN,
  - b) zarejestrowanie się na platformie ORCID
  - c) połączenia indywidualnego konta PBN z indywidualnym identyfikatorem naukowca ORCID,

d) połączenia konta ORCID z indywidualnym identyfikatorem istniejącym w systemie POL-on

e) umieszczenie/uzupełnienie swoich danych i dorobku naukowego na platformie ORCID w ciągu 14 dni od wejścia w życie tego zarządzenia.

Punkty a) i b) dotyczą osób, które nie posiadają konta w systemie PBN i ORCID.

- Po zakończeniu procesu utworzenia i powiązania wyżej wymienionych kont oraz po uzupełnieniu danych i dorobku naukowego na platformie ORCID pracownicy Centrum mają obowiązek przesłać informację potwierdzającą zakończenie tych procesów wraz z identyfikatorem ORCID na adres Sekretariatu Naukowego: pgasior@cmpw-pan.edu.pl.
- 3. Instrukcja łączenia kont znajduje się w załączniku do zarządzenia.
- 4. Dorobek naukowy należy na bieżąco umieszczać na platformie ORCID.
- Każdy naukowiec ma obowiązek posiadania identyfikatora ORCID oraz powiązania z nim konta w PBN i POL-on. Jeśli publikacje danej osoby nie będą umieszczone w systemie ORCID, nie będą brane pod uwagę w procesie ewaluacji.
- 6. Zarządzenie wchodzi w życie z dniem podpisania.

**Dyrektor Centrum** 

B. Twebiche Prof. dr hab: Barbara Trzebicka

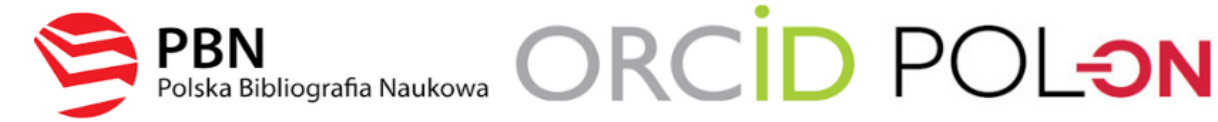

## Instrukcja powiązania konta w PBN z numerem ORCID i POL-ON

1. Załóż konto lub zaloguj się w PBN https://pbn.nauka.gov.pl/

| Witamy w                                  |
|-------------------------------------------|
| POIska Bibliografia Naukowa               |
| Login                                     |
| Hasło                                     |
| Zapomniałeś hasła?                        |
| Kod TFA                                   |
| 🗌 Zapamiętaj mnie                         |
|                                           |
| Nie posiadasz konta? Zarejestuj się       |
| ZALOGUJ                                   |
| COPIPIE ZALOGUJ Z OPI PIB                 |
| D ZALOGUJ Z ORCID ID                      |
| Logując się akceptujesz regulamin serwisu |

2. W przypadku rejestracji konta należy kliknąć *Zarejestruj się*, wówczas pokaże się formularz rejestracyjny.

| Rejestracja                 |
|-----------------------------|
| Email (login)               |
| Imię                        |
| Nazwisko                    |
| Hasło                       |
| Powtórz Hasło               |
| Akceptuję regulamin serwisu |
| ZAREJESTRUJ                 |
|                             |

Uprzejmie prosimy o używanie służbowych adresów e-mail np.: <u>jnowak@cmpw-pan.edu.pl</u> oraz kliknięcie potwierdzenia założenia konta, które przyjdzie na wpisany adres e-mail (bez potwierdzenia rejestracji nie będzie możliwe późniejsze zalogowanie w PBN).

LINK DO AKTYWACJI KONTA JEST AKTYWNY TYLKO 30 MINUT!!!

## Masz wiadomość!

Wysłaliśmy do Ciebie wiadomość e-mail z dalszymi instrukcjami. Jeżeli nie możesz jej znaleźć, sprawdź skrzynkę na spam. 3. Po zalogowaniu do konta w PBN, ukaże nam się poniższa strona.

| polən20 🝃                   | Polska Bibliografia Naukowa <sup>BETA</sup>               | (0) Wyloguj |
|-----------------------------|-----------------------------------------------------------|-------------|
| Twoje konto Twoje aplikacje |                                                           |             |
|                             | Login @cmpw-pan.edu.pl<br>Imię<br>Drugie Imię<br>Nazwisko | ٢           |
| Podłącz I                   | lub utwórz Profil Naukowca<br>+<br>POL <del>O</del> N     |             |
| Auto<br>dwueta              | entykacja<br>apowa (2FA)<br>wŁącz                         |             |

4. W celu połączenia konta PBN z kontem POL-ON należy wybrać przycisk **"+ POL-ON"**, następnie wprowadzić w okienku, które się pojawi, swój numer PESEL oraz zatwierdzić naciskając **"PODŁĄCZ"**.

| Utwórz profil autora                                               | ×            |
|--------------------------------------------------------------------|--------------|
| Wpisz swój numer PESEL albo kod kraju i numer dokumentu - na te    | ÷            |
| podstawie wyszukamy Cię w bazie POL-on i podłączymy profil do      | Twojego      |
| konta. Jeżeli nie znajdujesz się w baze POL-on, będziesz mógł utwo | orzyć profil |
| autora niepowiązany z bazą.                                        |              |
| Utworzenie profilu autora - powiązanegoi z POL-on czy nie - pozwa  | ala na       |
| zweryfikowanie numeru ORCID w bazie oraz zarządzanie swoimi pu     | ublikacjami, |
| także wysyłaniem ich do ORCID.                                     |              |
| PESEL/Kod kraju i nr dokumentu                                     |              |
| ANULUJ                                                             | PODŁĄCZ      |

5. Po zatwierdzeniu, konto w POL-ON zostanie połączone z kontem w PBN. Dane na stronie użytkownika ulegną zmianie.

|                               | Login                                  | @cmpw-pan.edu.pl | Ę |
|-------------------------------|----------------------------------------|------------------|---|
|                               | Imię                                   |                  |   |
|                               | Drugie Imię                            |                  |   |
|                               | Nazwisko                               |                  |   |
|                               |                                        |                  |   |
| Profil Naukowca               |                                        |                  | Ē |
| PBN-ID:                       |                                        |                  |   |
| lmię i Nazwisko:              |                                        |                  |   |
| Tytuł naukowy                 |                                        |                  |   |
| Jednostki Naukowe:            |                                        |                  |   |
| Nazwa jednostki               |                                        |                  |   |
|                               | rch i Węglowych Polskiej Akademii Nauk | (                |   |
| Centrum Materiałów Polimerowy |                                        |                  |   |

6. Następnym krokiem jest dołączenie konta ORCID do konta PBN. W tym celu klikamy w lewym dolnym roku na ikonę ORCID.

| c    | Autentykacja<br>Iwuetapowa (2FA)             |
|------|----------------------------------------------|
|      | WŁĄCZ                                        |
| Inte | egracje zewnętrzne                           |
| St   | wórz lub podłącz ORCID                       |
|      | ORCID                                        |
| Po   | płącz moduł centralnego<br>logowania OPI PIB |
|      | BIGIPO                                       |

7. Po kliknięciu w okienko z napisem ORCID przenosi nas na stronę www.orcid.org

8. Należy wprowadzić dane i wybrać opcję *"SIGN IN"* jeżeli posiadamy konto w systemie ORCID lub *"Register now"* w przypadku braku konta oraz postępować zgodnie z wyświetlanymi instrukcjami.

| Sign in                                  | 1                           | 2                                                                                              | 3                    |
|------------------------------------------|-----------------------------|------------------------------------------------------------------------------------------------|----------------------|
|                                          | Personal data               | Security and notifications                                                                     | Visibility and terms |
| Email or 16-digit ORCID iD               |                             |                                                                                                |                      |
| 0000-0002-0000-0002                      |                             |                                                                                                |                      |
| example@email.com or 0000-0001-2345-6789 |                             | Create your ORCID iD                                                                           |                      |
| Password                                 |                             | This is step 1 of 3                                                                            |                      |
|                                          |                             |                                                                                                |                      |
|                                          | Per ORCID's<br>for yourself | s <b>terms of use</b> , you may only register fo<br>. Already have an ORCID iD? <b>Sign In</b> | or an ORCID iD       |
| SIGN IN                                  | First name                  |                                                                                                |                      |
| Forgot your password or ORCID ID?        | 1                           |                                                                                                | 0                    |
| Don't have an ORCID iD yet? Register now |                             |                                                                                                |                      |
| or                                       | Last name                   | e (Optional)                                                                                   |                      |
| Access through your institution          | Drimanus                    | mail                                                                                           |                      |
| Α                                        | Phillippi                   | IIIdii                                                                                         |                      |
| G Sign in with Google                    |                             |                                                                                                |                      |
| G Sign in with Facebook                  | Confirm p                   | orimary email                                                                                  |                      |
| <b>V</b>                                 |                             |                                                                                                |                      |

9. Następnie należy kliknąć w okienko "Authorize access".

| 0                                 | RCID                                                                                     | Authorize acces                                                       |
|-----------------------------------|------------------------------------------------------------------------------------------|-----------------------------------------------------------------------|
| You a                             | are currently signed in as:                                                              |                                                                       |
| http                              | s://orcid.org/                                                                           |                                                                       |
| SIGN                              | TUOT                                                                                     |                                                                       |
| Nati                              | ional Information Processing                                                             | g Institute 🛈                                                         |
| has a                             | asked for the following access to                                                        | your ORCID record:                                                    |
| C                                 | Add/update your research acti                                                            | vities (works, affiliations, etc)                                     |
| 0                                 | Read your information with vis<br>Organizations                                          | ibility set to Trusted                                                |
|                                   | Authorize                                                                                | access                                                                |
|                                   | Deny ac                                                                                  | cess                                                                  |
| If aut<br>outlin<br><b>poli</b> e | horized, this organization will have<br>ned above and described in further<br><b>cy.</b> | e access to your ORCID record, as<br>detail in <b>ORCID's privacy</b> |
|                                   |                                                                                          |                                                                       |

Po kliknięciu autoryzacji konto ORCID zostanie dopisane do konta PBN oraz nastąpi automatyczne przekierowanie na stronę PBN do utworzonego konta.

Konto PBN zostało połączone z ORCID i POL-ON